## Android

本手順書はAndroid端末の、学内無線LAN「eduroam」の接続手順となります。

## 【留意事項】

1, 作業の途中、画面が遷移する際に、例えば、「cancel」か「ok」か選択、といった画面が表示されることがあります。その際、すべて、「「ok」に等しい選択肢を押下」してください。

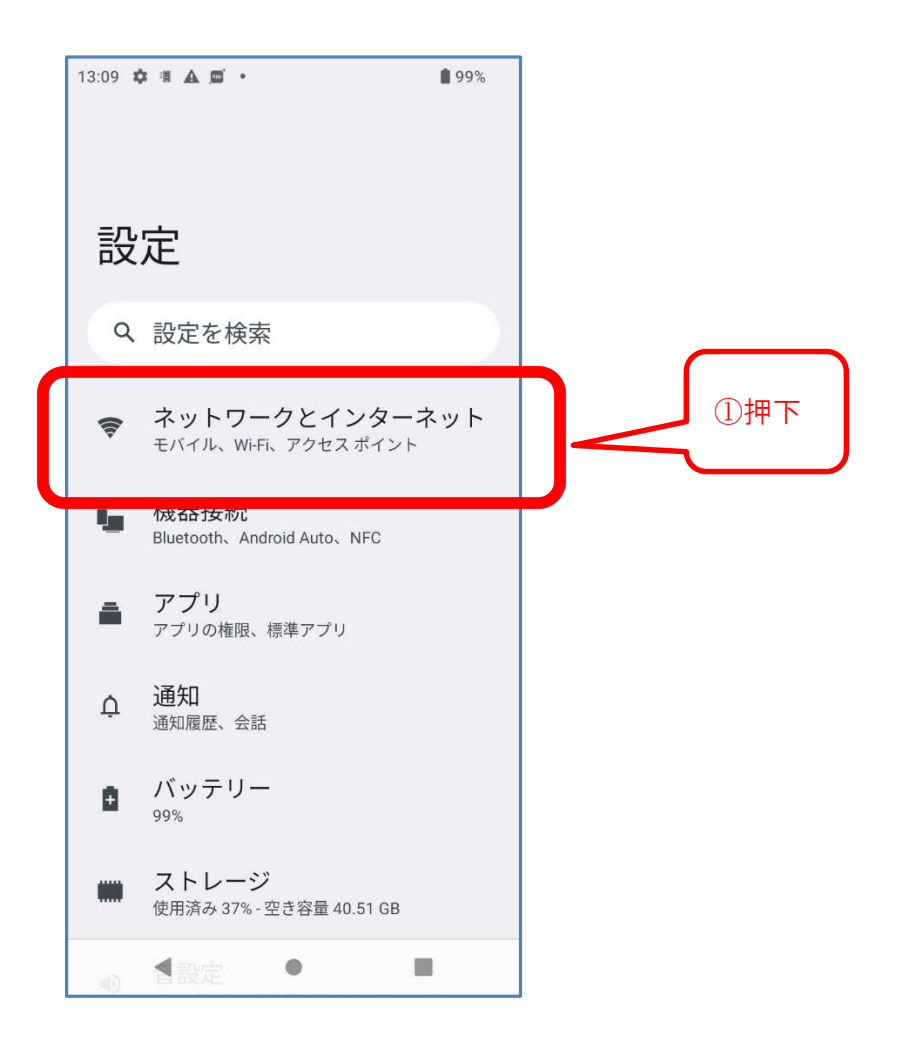

| 13:10 🌣 🖷 🛦 💭 🔸 🛔 98% |                                 |   |         |
|-----------------------|---------------------------------|---|---------|
| ÷                     |                                 |   |         |
|                       |                                 |   |         |
| ネ                     | ットワークとイ                         | ン |         |
| タ                     | ーネット                            |   |         |
|                       |                                 |   | ②坤下     |
| €?                    | <b>インターネット</b><br>ネットワークが利用できます | ŀ | () +T() |
| P.                    | 通話と SMS<br>SIMなし                |   |         |
| 6                     | SIM                             |   |         |
| ¥                     | 機内モード                           |   |         |
| 7                     | テザリング<br>OFF                    |   |         |
| 0                     | データセーバー<br>OFF                  |   |         |
| ଙ୍କ                   | VPN                             |   |         |
| -7 =                  |                                 |   |         |

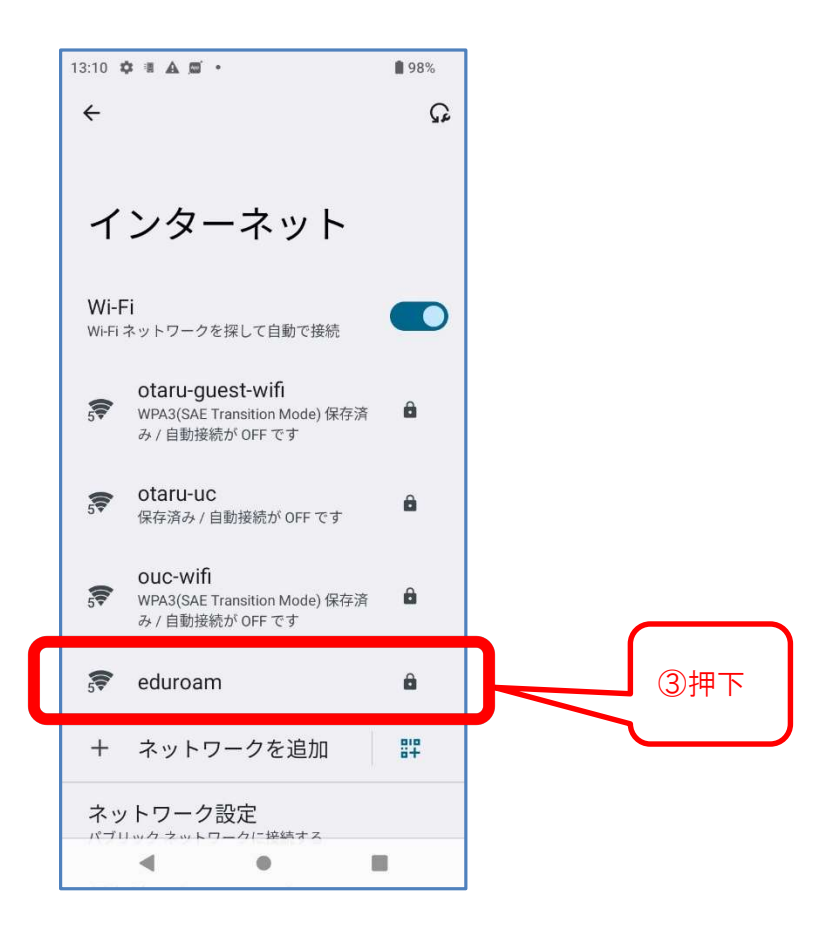

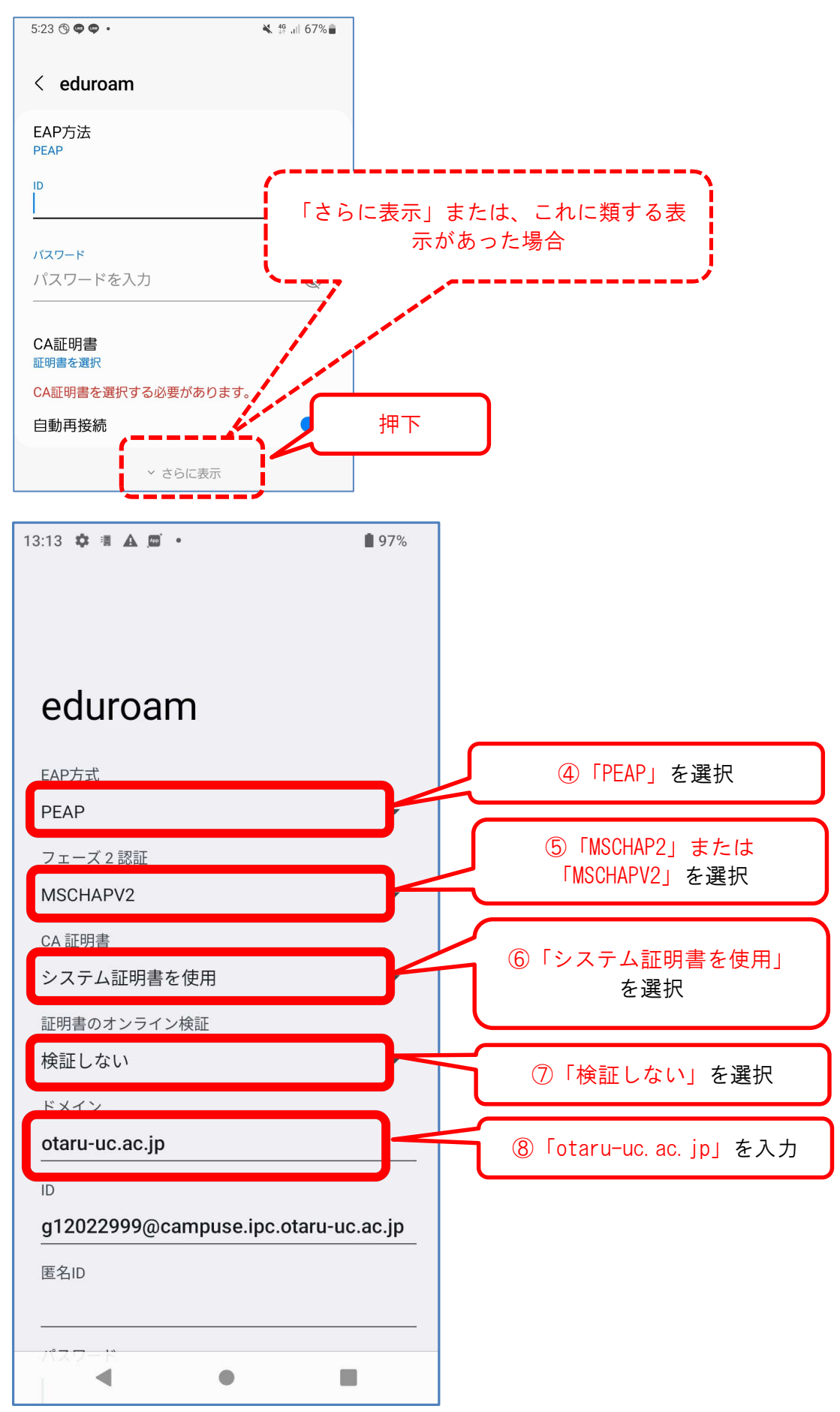

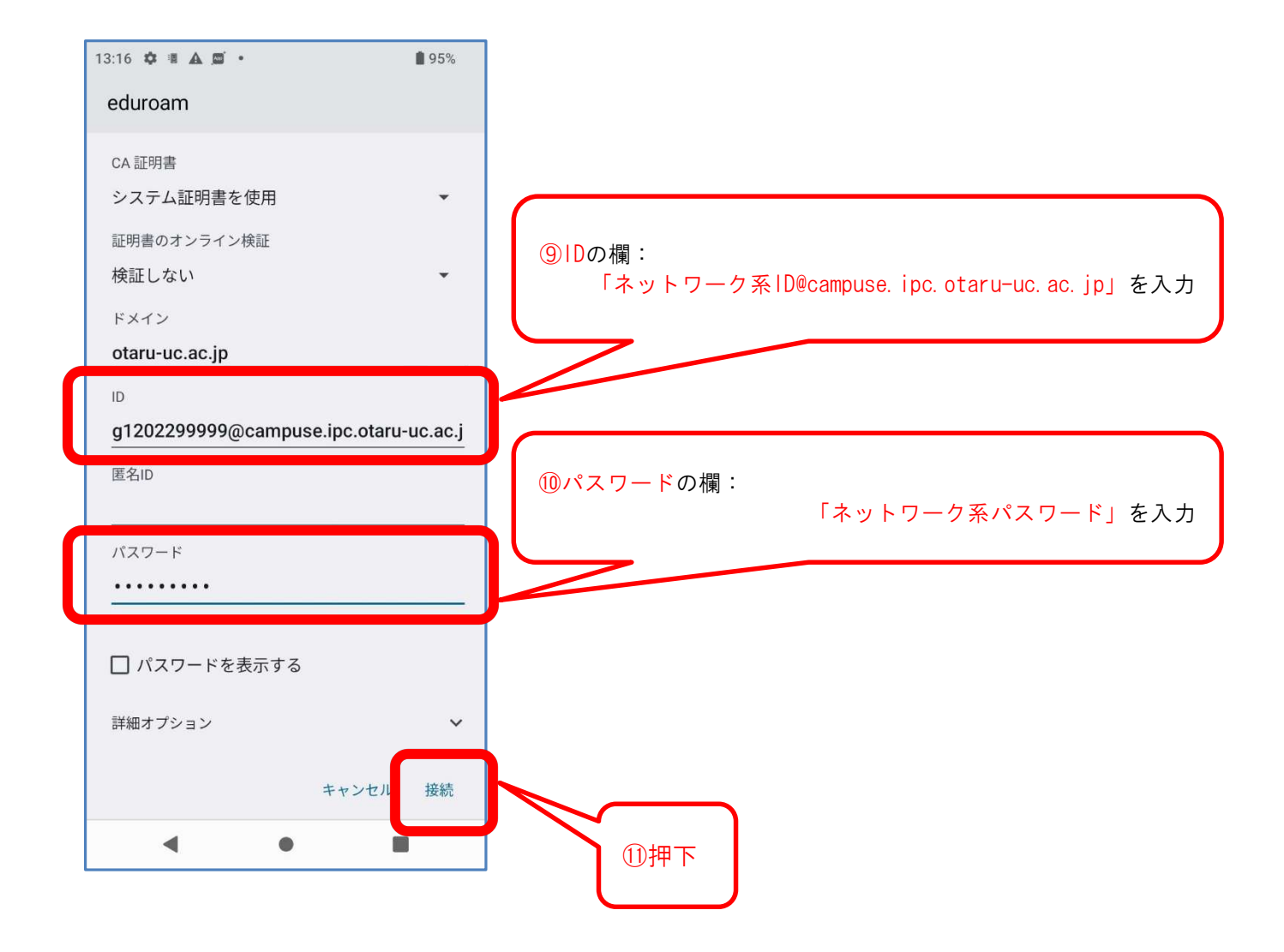

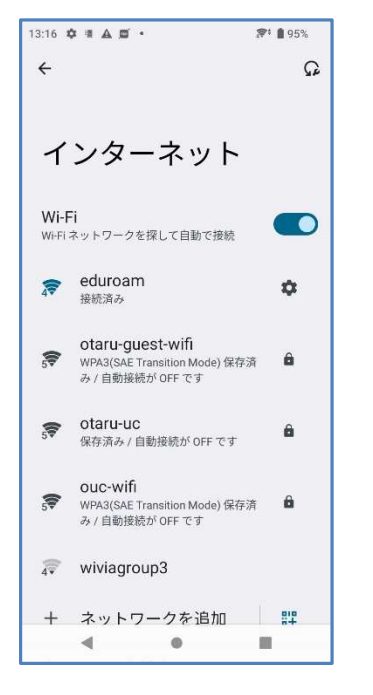

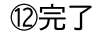